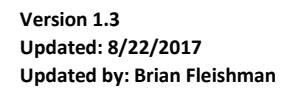

## **Checking In A Customer**

1. Choose **Check-In** from the main screen.

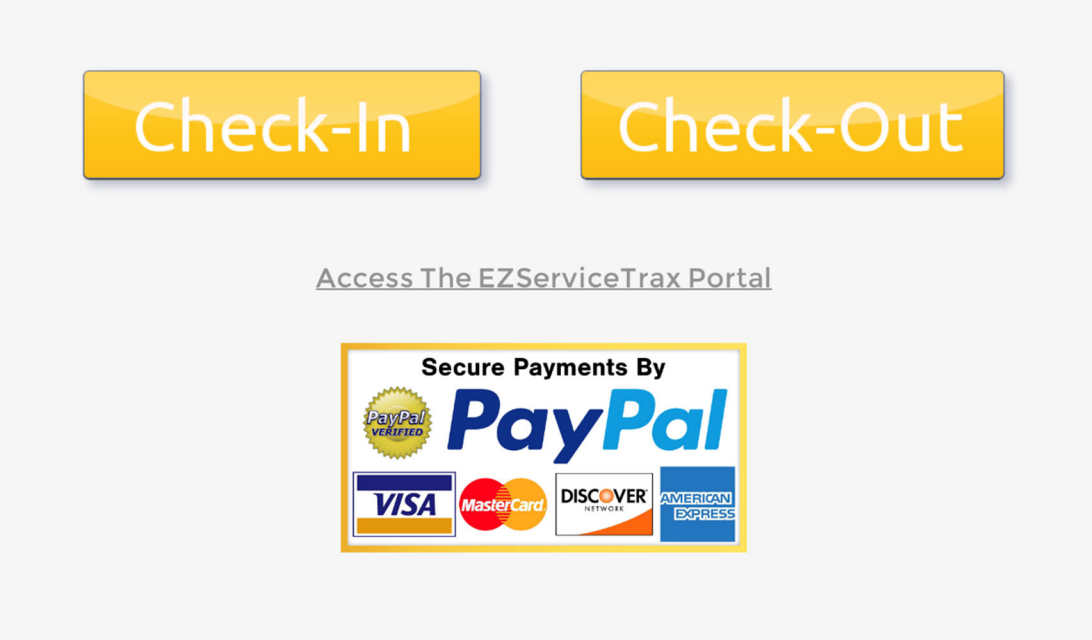

2. Fill out the customer's contact information. Make sure to get their cell phone number so that it is easy to get back in touch with them.

| <b>1.</b> Your<br>Information    | <b>2.</b> Computer<br>Problem | <b>3.</b> Your<br>Equipment | <b>4.</b> PSA<br>Agreement |  |  |  |  |  |
|----------------------------------|-------------------------------|-----------------------------|----------------------------|--|--|--|--|--|
| <b>5.</b> How Did<br>You Find Us |                               |                             |                            |  |  |  |  |  |
|                                  |                               |                             |                            |  |  |  |  |  |
| Your Full Name                   |                               |                             |                            |  |  |  |  |  |
|                                  | Brian Fle                     | eishman                     |                            |  |  |  |  |  |
| Email Address                    |                               |                             |                            |  |  |  |  |  |
| Bfleishman@jaydien.com           |                               |                             |                            |  |  |  |  |  |
| Your Full Mailing Address        |                               |                             |                            |  |  |  |  |  |
| 9 Cape Ct<br>Howell, NJ 07731    |                               |                             |                            |  |  |  |  |  |
| С                                | ell Phone Nu                  | mber xxx-xxx-               | xxxx                       |  |  |  |  |  |
|                                  | 732-98                        | 7-4193                      |                            |  |  |  |  |  |
|                                  |                               | 0.                          |                            |  |  |  |  |  |

3. Enter a brief description of the issue.

| <b>1.</b> Your<br>Information                                  | <b>2.</b> Computer<br>Problem | <b>3.</b> Your<br>Equipment | <b>4.</b> PSA<br>Agreement |  |  |  |  |  |
|----------------------------------------------------------------|-------------------------------|-----------------------------|----------------------------|--|--|--|--|--|
| <b>5.</b> How Did<br>You Find Us                               |                               |                             |                            |  |  |  |  |  |
| <i>Please Provide A Detailed Description Of<br/>Your Issue</i> |                               |                             |                            |  |  |  |  |  |
| Possible virus.                                                |                               |                             |                            |  |  |  |  |  |
|                                                                |                               |                             |                            |  |  |  |  |  |
|                                                                | Previous                      |                             |                            |  |  |  |  |  |

4. Record ALL the equipment that the customer is leaving with us as well as their PASSWORD.

| <b>1.</b> Your<br>Information           | <b>2.</b> Computer<br>Problem | <b>3.</b> Your<br>Equipment | <b>4.</b> PSA<br>Agreement |  |  |  |  |  |
|-----------------------------------------|-------------------------------|-----------------------------|----------------------------|--|--|--|--|--|
| <b>5.</b> How Did<br>You Find Us        |                               |                             |                            |  |  |  |  |  |
| What Equipment Are You Leaving With Us? |                               |                             |                            |  |  |  |  |  |
| Do You Have A Password?<br>password     |                               |                             |                            |  |  |  |  |  |
|                                         |                               | Pre                         | evious Next                |  |  |  |  |  |

5. Choose whether or not the customer is signing up for a **Protection Service Agreement (PSA).** Please note, the customer can sign up for this during checkout as well.

| <b>1.</b> Your<br>Information    | <b>2.</b> Computer<br>Problem | <b>3.</b> Your<br>Equipment | <b>4.</b> PSA<br>Agreement |
|----------------------------------|-------------------------------|-----------------------------|----------------------------|
| <b>5.</b> How Did<br>You Find Us |                               |                             |                            |
| Are you s                        | igning up fo<br>Agreeme       | r a Protectio<br>ent (PSA)? | n Service                  |
| No                               | )                             |                             | ~                          |
|                                  |                               | Pre                         | evious Ne                  |

6. Ask customer how they heard of our services and record it by choosing an option in the list. Then click **FINISH.** 

| <b>1.</b> Your<br>Information    | <b>2.</b> Computer<br>Problem | <b>3.</b> Your<br>Equipment | <b>4.</b> PSA<br>Agreement |
|----------------------------------|-------------------------------|-----------------------------|----------------------------|
| <b>5.</b> How Did<br>You Find Us |                               |                             |                            |
| Please                           | e let us know                 | how you fou                 | und us                     |
| SIG                              | jnage                         |                             |                            |
|                                  |                               | Prev                        | vious Finis                |

7. Have the customer record their signature by drawing directly on the iPad screen. This authorizes us to perform service on their equipment. When finished, click the button **Click Here To Accept Signature.** 

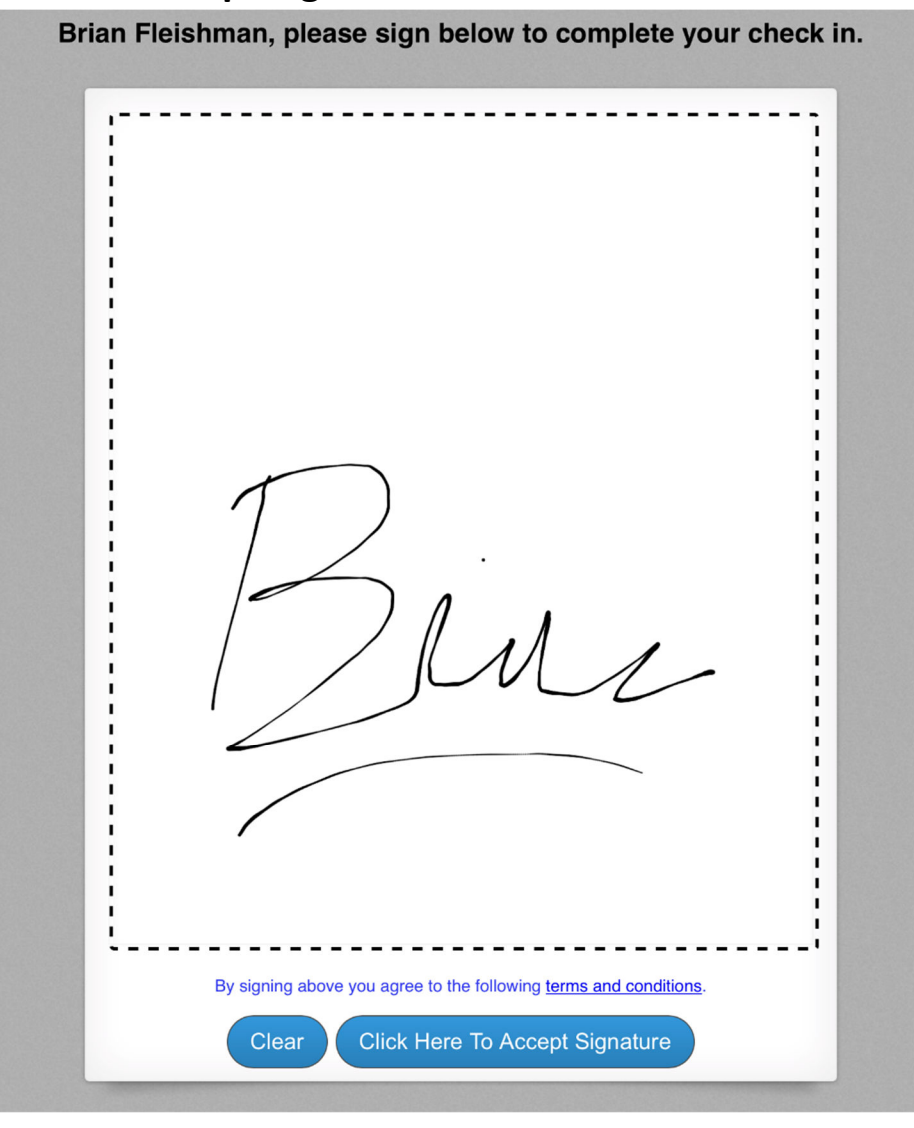

8. You will then see a pop-up asking you to allow or block the pop-up for the receipt. Press **Allow** and then receipt tab will automatically open and ask you to select a printer.

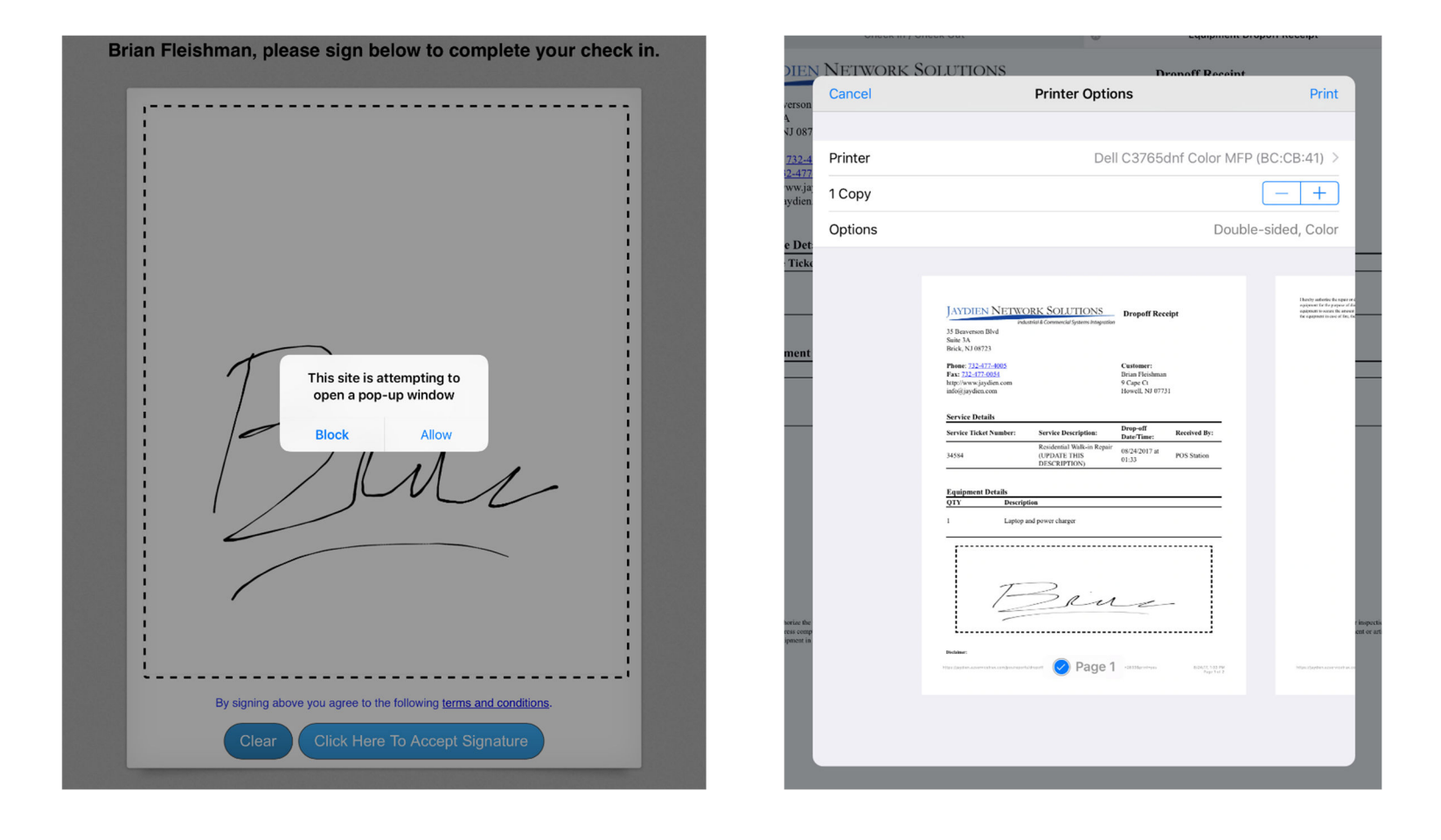

9. After printing the receipt, you will see 2 open tabs in the web browser. You can close the tab with the receipt so that you only see th e main check-in / check-out tab.

|                                                                                      | Check In / Check Out                                            | 8                                                                    | Equipment Dropoff Receipt |  |  |  |  |  |
|--------------------------------------------------------------------------------------|-----------------------------------------------------------------|----------------------------------------------------------------------|---------------------------|--|--|--|--|--|
| JAYDIEN N<br>35 Beaverson Blvd<br>Suite 3A<br>Brick, NJ 08723                        | ETWORK SOLUTIONS<br>Industrial & Commercial Systems Integration |                                                                      | Dropoff Receipt           |  |  |  |  |  |
| Phone: 732-477-400<br>Fax: 732-477-0054<br>http://www.jaydien.co<br>info@jaydien.com | <u>5</u><br>om                                                  | <b>Customer:</b><br>Brian Fleishman<br>9 Cape Ct<br>Howell, NJ 07731 |                           |  |  |  |  |  |
| Service Ticket Num                                                                   | ber: Service Description:                                       | Drop-off Date/Time:                                                  | Received By:              |  |  |  |  |  |
| 34584                                                                                | Residential Walk-in Repair<br>(UPDATE THIS<br>DESCRIPTION)      | 08/24/2017 at 01:33                                                  | POS Station               |  |  |  |  |  |
| Equipment Detai                                                                      | Equipment Details                                               |                                                                      |                           |  |  |  |  |  |
|                                                                                      |                                                                 |                                                                      |                           |  |  |  |  |  |
| 1                                                                                    | Laptop and power charger                                        |                                                                      |                           |  |  |  |  |  |

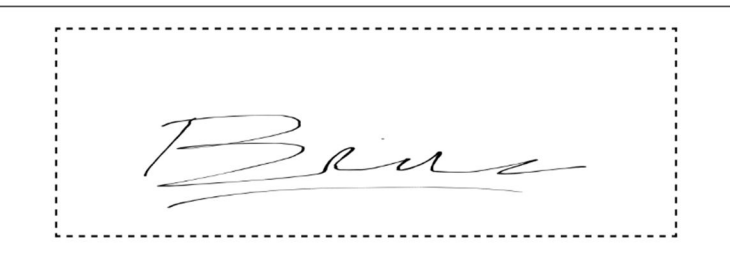

Disclaimer: I hereby authorize the repair or diagnostic work stated above along with any necessary materials. You and your employees may use the above state computer equipment for the purpose of diagnosing, testing, repairing or inspection at my risk. An express computer requipment in case of fire, theft, accident, hardware failure or defect or any other cause beyond your control.

## **Checking Out A Customer**

1. Choose Check-Out from the main screen.

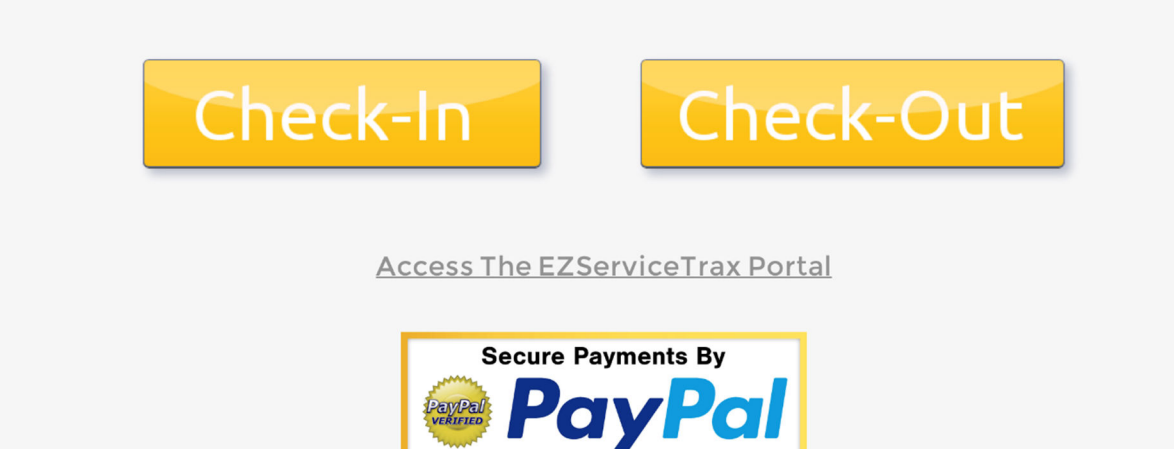

VISA

**2.** Choose the customer from the dropdown list.

| - | Diagon malto a galantian |
|---|--------------------------|
|   | riease make a selection  |
|   | Please make a selection  |
|   | Dennis McKeown           |
|   | Sal Rispoli              |
|   | Ron Zygmumd              |
|   | Peter Langwoth           |
|   | Randy levee              |
|   | Brian Fleishman          |
|   | Joanne Atkins-Ingram     |
|   | Nancy Tancona            |

**3.** Enter the Amount the Customer is paying. Then Select Credit Card From The Dropdown List And Press The PayPal Button. If there is no money, to collect, **skip to step 8.** 

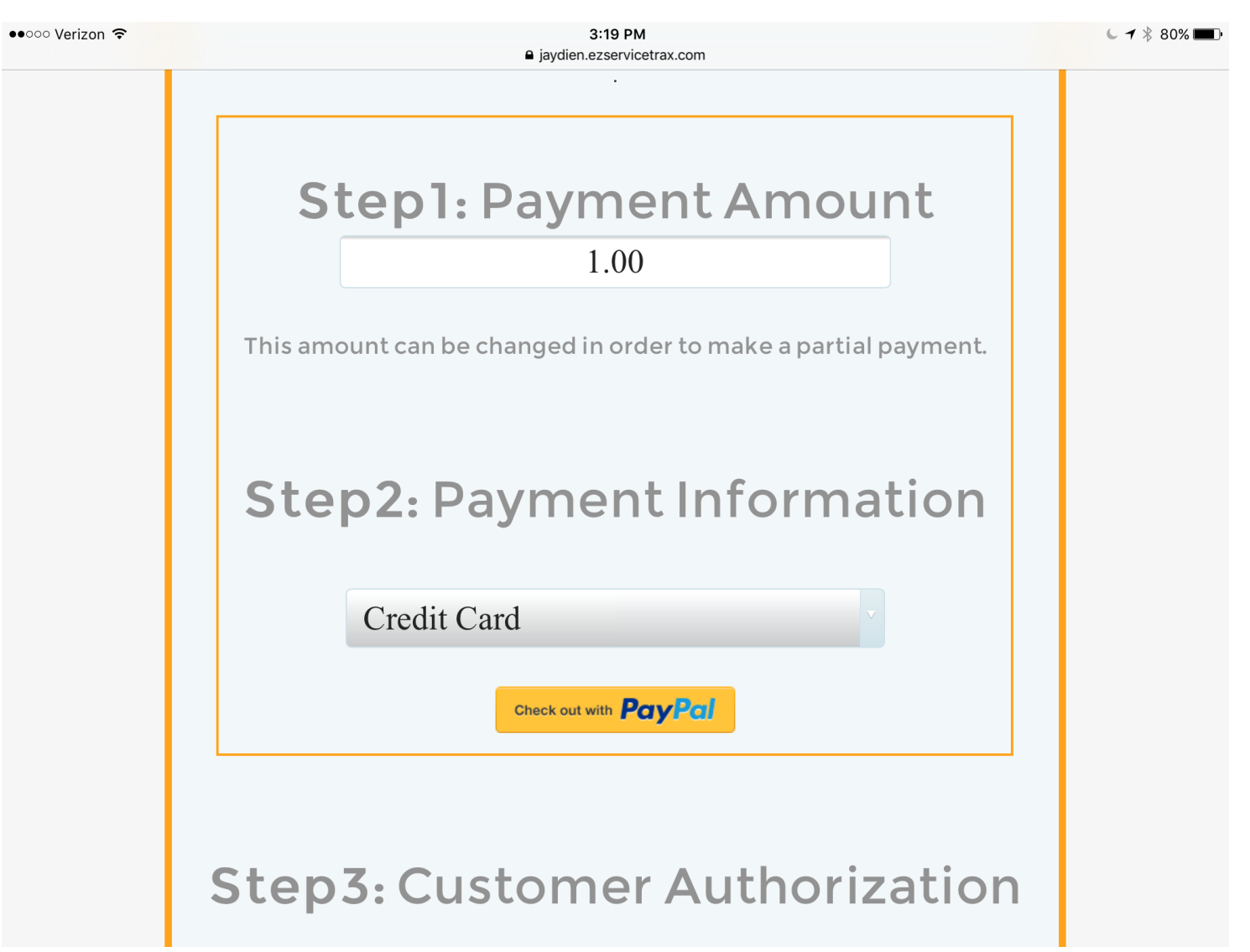

**4.** Then PayPal App Will Then Prompt You to Open Up. **Choose Open.** You May Also Be Prompted to Login to the App. (**Username: SupportAccount Password: Jaydien@2002**)

| ▲Back to Safari | 3:19 PM                     | C 🕇 🖁 80% 💷 ) |
|-----------------|-----------------------------|---------------|
|                 |                             | <b>\$</b>     |
|                 |                             |               |
|                 |                             |               |
|                 | PayPal HERE                 |               |
|                 |                             |               |
|                 | ×ploffredo                  |               |
|                 |                             |               |
|                 | Password                    |               |
|                 |                             |               |
|                 | Log In                      |               |
|                 |                             |               |
|                 | Having trouble logging in?  |               |
|                 |                             |               |
|                 |                             |               |
|                 |                             |               |
|                 |                             |               |
|                 | Create a new PayPal account |               |
|                 |                             |               |

**5.** You Can Now Swipe The Credit Card. If it is a Chip Card, Insert the Chip into the Bottom of the Card Reader. (You May Need To Remove the USB Cable to Get a Successful Card Swipe)

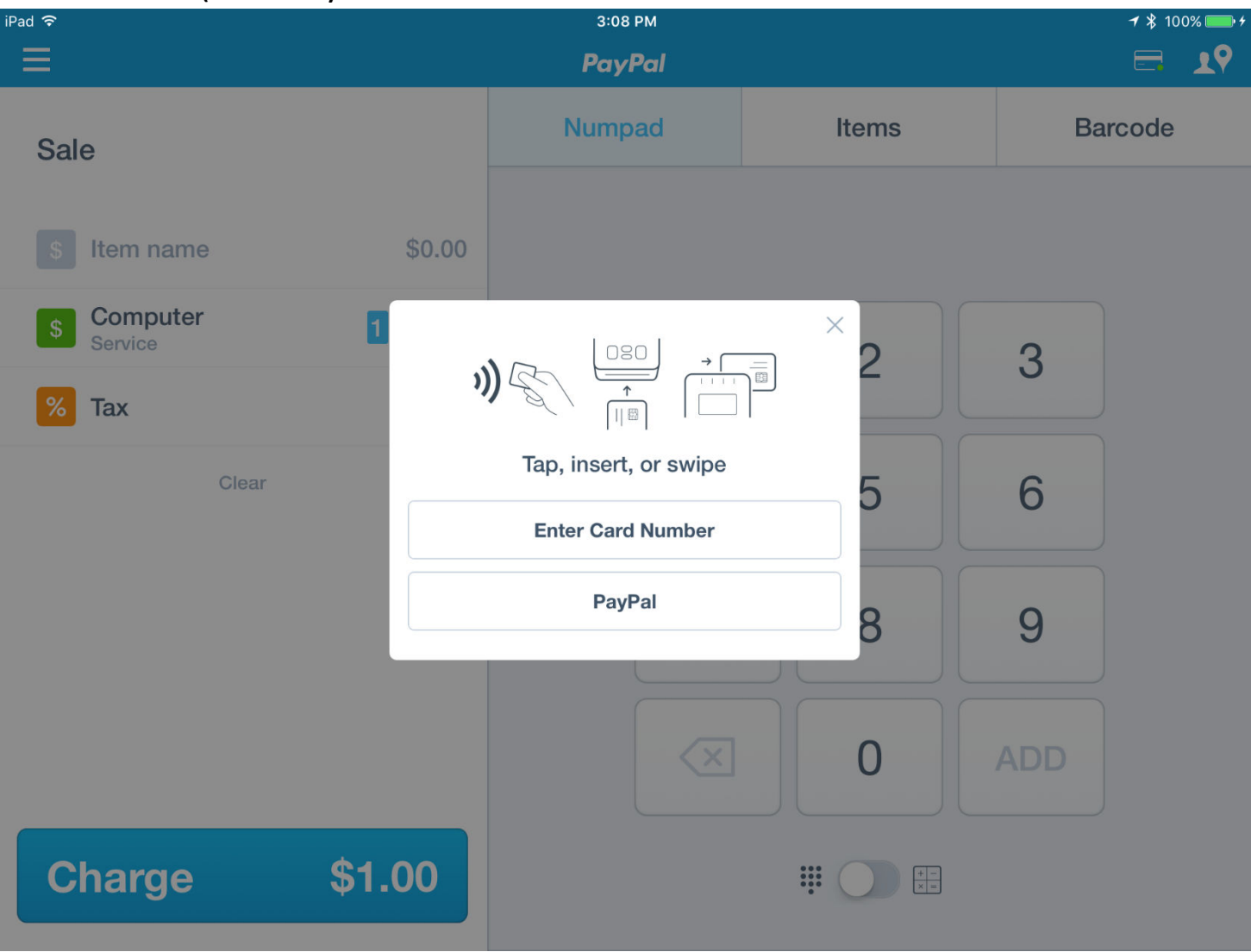

6. Once The Card Is Approved, You Will See The Following Confirmation Screen. Select The Email Address <a href="mailto:payments@jaydien.com">payments@jaydien.com</a> To Send a Copy of the Sale to Pam.

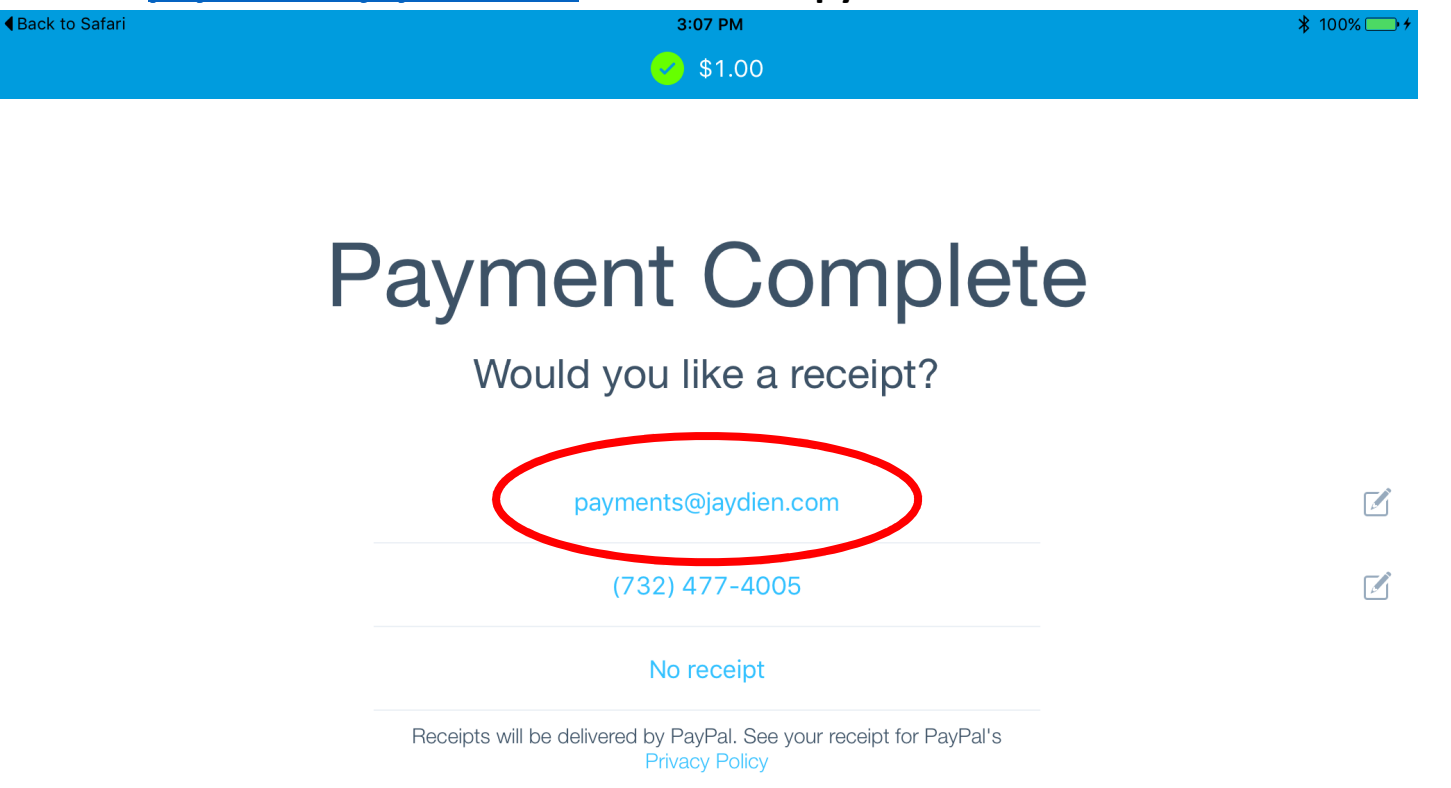

 Once The Receipt Is Successfully Sent, You Will See The Following Confirmation Screen. Select New Sale And You Will Be Taken Back To The Checkout System.

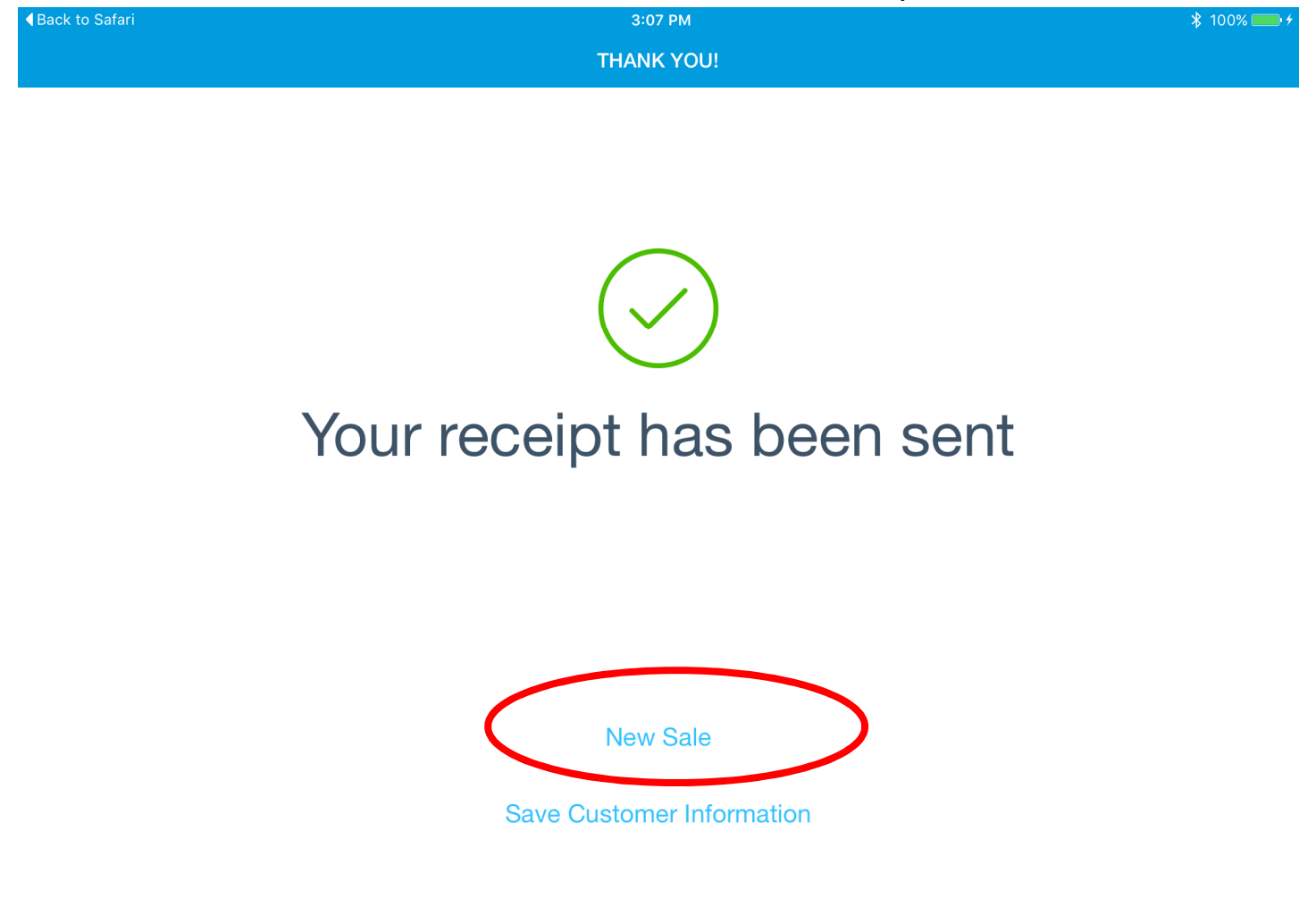

8. You Will Then See A Confirmation Screen From The POS Systems.

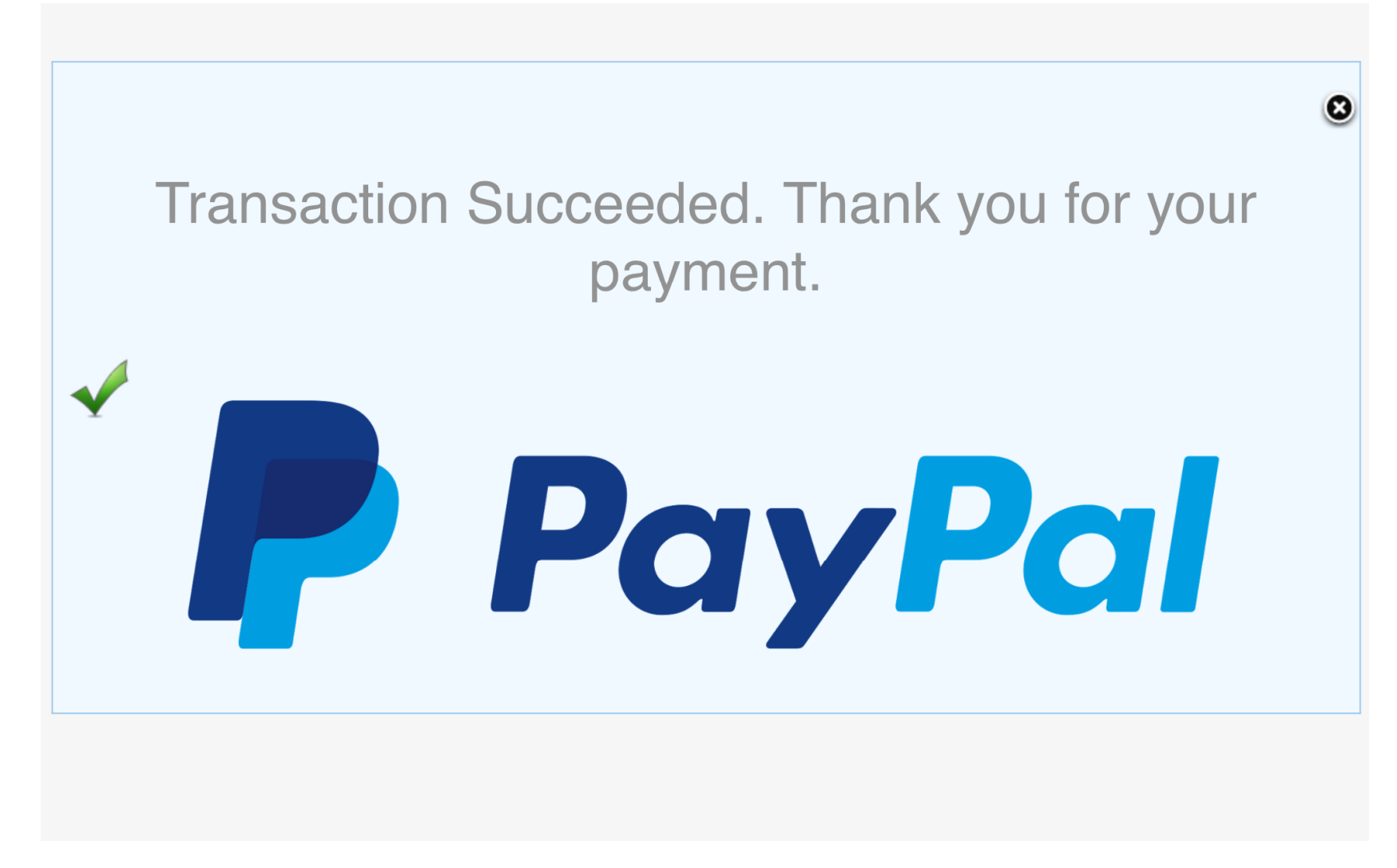

**9.** Now You Can Capture the Customer Authorization Signature for the Work Performed or To Order Equipment by selecting the **Click Here To Sign Button** 

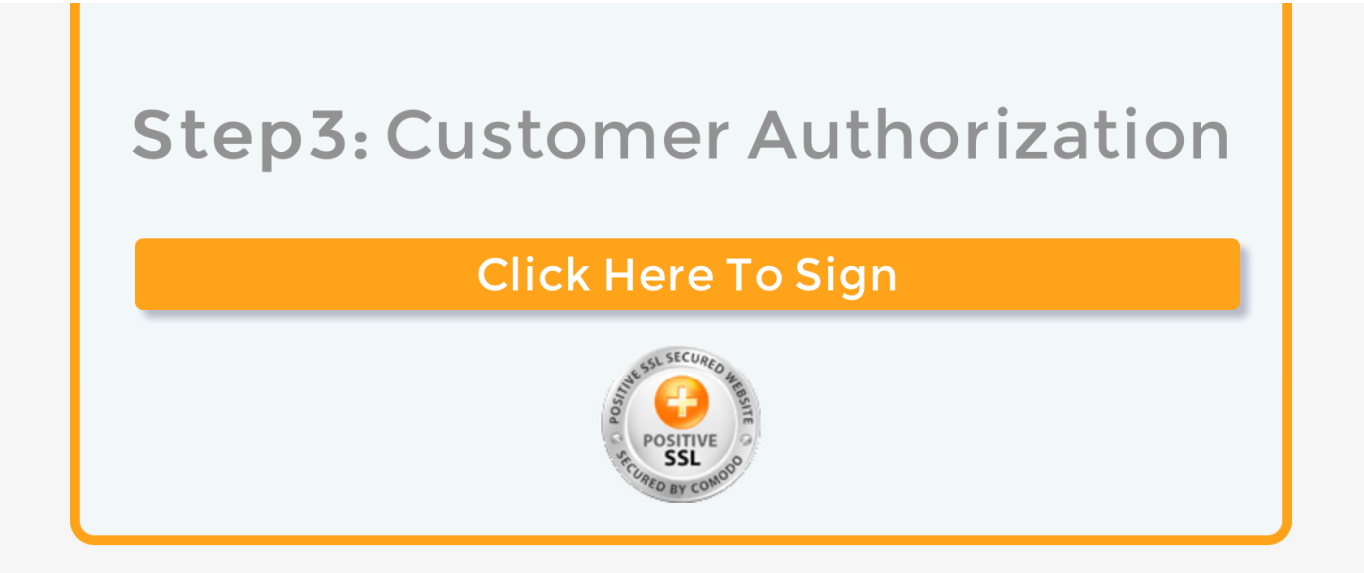

**10.** After you capture the signature, press the **Accept Signature** button. The system will save the signature and open up a new tab with the **customer receipt** to be printed. *Please note you will have to press Allow in order for the receipt to be displayed in the new tab.* 

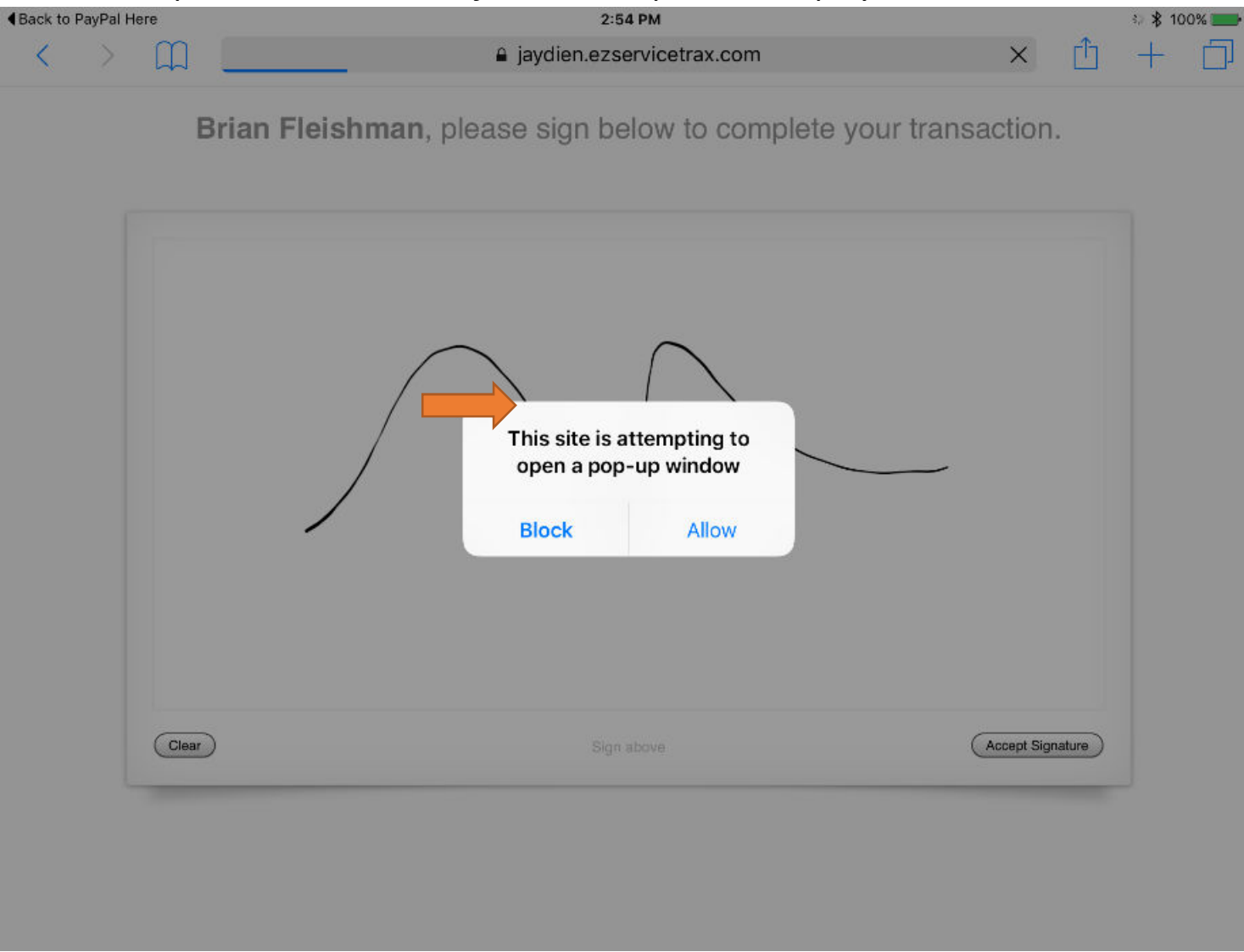

## **11.** Once the customer receipt appears, a **print diaplogue window** should automatically pop-up so you can print the receipt.

| Back to Pa                                                          | /Pal Here                                             | 2:54 PM                     |                                           |    | Back to PayPal Here                                                                               |                                                        |                                                       |                           | 2:54 PM                      |                                                                                                    |                                                                                                    |  |
|---------------------------------------------------------------------|-------------------------------------------------------|-----------------------------|-------------------------------------------|----|---------------------------------------------------------------------------------------------------|--------------------------------------------------------|-------------------------------------------------------|---------------------------|------------------------------|----------------------------------------------------------------------------------------------------|----------------------------------------------------------------------------------------------------|--|
| < > 🏛 📒                                                             |                                                       |                             | a jaydien.ezservicetrax.com               |    |                                                                                                   | $\langle \rangle$                                      |                                                       |                           |                              | 🔒 jaydien.ezservicetrax.com                                                                                                    |                                                                                                    |  |
|                                                                     |                                                       | Check In / Ch               | eck Out                                   | 0  | Print Ticket                                                                                      |                                                        |                                                       | Check In                  | Cancel                       | Printer Options                                                                                                    | Print                                                                                                    |  |
| JAYD<br>Jaydien No<br>35 Beaverss<br>Suite 3A                       | IEN NE                                                | TWORK S<br>Industrial & Co. | SOLUTIONS<br>mmercial Systems Integration |    | Customer In<br>Brian Fleishur<br>9 Cape Ct Ho<br><u>732-987-4193</u><br>Job Info:<br>Jobbarb Bran | JAYI<br>Jaydien I<br>35 Beave<br>Suite 3A<br>Brick, NJ | DIEN NE<br>Network Solutions,<br>rson Blvd<br>108723  | TWOR<br>Industria<br>LLC. | Printer<br>1 Copy<br>Options | Dell C3765dnf Color M<br>Dou                                                                                                    | FP (BC:CB:41) > × CHa<br>FP (BC:CB:41) > × CHa<br>- + 187.419<br>ble-sided, Color nfo:<br>ble Reg<br>t Num                                                                                                    |  |
| Brick, NJ 0<br>Phone: 732<br>Fax: 732-4<br>http://www<br>info@jaydi | 8723<br>-477-4005<br>77-0054<br>jaydien.com<br>.n.com |                             |                                           |    | Trouine rep<br>Ticket Numb<br>Date of Servi<br>Service Type<br>Technician: I                      | Phone: 7<br>Fax: 732<br>http://ww<br>info@jay          | 32-477-4005<br>-477-0054<br>w.jaydien.com<br>dien.com | Terred                    |                              | International Activities and the second activities and the second acti | of Service Income Incom |  |
| Line ID                                                             | Service Qty                                           | Travel Qty                  | Hourly Rate                               | De | tail of Service Work Performed                                                                    | [1]                                                    | 1                                                     | 0                         |                              | Band Sector Sector Band Band                                                                                                    | Technica Signature:                                                                                                    |  |
| [1]                                                                 | 1                                                     | 0                           | \$ 1.00                                   |    |                                                                                                   | [2]                                                    | 0                                                     | 0                         |                              | halson Gap. 58<br>Garge<br>Helme Gap. 1.0                                                                                                    | 1-2-2                                                                                                    |  |
| [2]                                                                 | 0                                                     | 0                           | \$ 0.00                                   |    |                                                                                                   | [3]                                                    | 0                                                     | 0                         |                              | International International In | L                                                                                                    |  |
| [3]                                                                 | 0                                                     | 0                           | \$ 0.00                                   |    |                                                                                                   | [4]                                                    | 0                                                     | 0                         |                              | Page 1                                                                                                    |                                                                                                    |  |
| [4]                                                                 | 0                                                     | 0                           | \$ 0.00                                   |    |                                                                                                   | Total Serv                                             | vice Charge:                                          |                           |                              |                                                                                                    |                                                                                                    |  |
| Total Servio                                                        | e Charge:                                             |                             | \$1.00                                    |    |                                                                                                   | Charge                                                 | es                                                    |                           |                              |                                                                                                    |                                                                                                    |  |
| Charges                                                             |                                                       |                             |                                           |    |                                                                                                   | Total Serve                                            | ice Charge:<br>erial Charge:                          |                           | \$0.00                       |                                                                                                    |                                                                                                    |  |
| Total Service                                                       | Charge:                                               |                             | \$1.00                                    |    |                                                                                                   | (Discounts                                             | s):                                                   |                           | (\$0.00)                     |                                                                                                    |                                                                                                    |  |
| Total Materi                                                        | ıl Charge:                                            |                             | \$0.00                                    |    |                                                                                                   |                                                        |                                                       |                           |                              |                                                                                                    |                                                                                                    |  |
| (Discounts):                                                        |                                                       |                             | (\$0.00)                                  |    |                                                                                                   |                                                        |                                                       |                           |                              |                                                                                                    |                                                                                                    |  |